# AskTED Quick Reference

AskTED is the online Texas Education Directory. Access AskTED by selecting **AskTED** from **Popular Applications** in the dark blue menu on the TEA web page. TEA employees, school districts, and the general public use AskTED to find contact information and create mailing labels for Texas public schools, districts and education service centers.

### Overview

Most AskTED users need contact information for schools and districts. Use the **Districts and Schools > Reports** option to generate these reports. A report listing all schools and districts in Texas can be downloaded by choosing **Reports and Directories > Download School and District Data File** option.

For a customized report, use the selections shown below. Selections shown in gray are not required:

Search by School, District, County, Region or Entire State

Select a School or District

Select Information Type: Organization or Personnel

(If Level ≠ School) Include School information

(If Level ≠ District) Include District information

Make "Advanced Search Criteria" Selections

Select Schools or Districts for further customization

Select Output as Download File, Mailing Labels, View Details, and/or Email Addresses

# **Getting Started**

The AskTED home page appears:

| A | skTE                                               | D                                                                              |                                                                                      |                                                                          |                                                                  |                                                           |                                           |                              |
|---|----------------------------------------------------|--------------------------------------------------------------------------------|--------------------------------------------------------------------------------------|--------------------------------------------------------------------------|------------------------------------------------------------------|-----------------------------------------------------------|-------------------------------------------|------------------------------|
| н | ome                                                | Search by                                                                      | Quick District<br>Lookup                                                             | Reports and<br>Directories                                               | Search RESCs                                                     | Administrative<br>Logon                                   | Help                                      |                              |
| w | elcome                                             | to AskTED                                                                      |                                                                                      |                                                                          |                                                                  |                                                           |                                           |                              |
|   | Use the di<br>Under the<br>AskTED is<br>used, part | rop-down menus a<br>Search by menu,<br>updated daily. Int<br>icularly when dow | bove in order to a<br>you will find searc<br>formation downloa<br>nloading email add | ccess the Texas E<br>hes for School, Di<br>ds should be made<br>fresses. | ducation Directory<br>strict, County, Reg<br>e as close as possi | Customized Repo<br>ion, and Texas.<br>ble to the time the | rts and Data Files.<br>information will b | . Texas Education Directory  |
|   | For furthe                                         | r assistance, click                                                            | this <u>first time user</u>                                                          | link, (requires the                                                      | e free <u>Adobe Acrol</u>                                        | bat Reader) or the                                        | Help link in the m                        | enu                          |
|   | Question<br>Question                               | s about the Texas<br>s or comments ab                                          | s Education Dire<br>out other matters                                                | ctory or the Aski<br>related to public                                   | FED website? - C<br>education in Tex                             | ontact <u>AskTED</u> .<br>( <b>as</b> ? - Please go to    | http://www.tea.                           | state.tx.us/contacttea.aspx. |
|   | Useful Li                                          | nks                                                                            |                                                                                      |                                                                          |                                                                  |                                                           |                                           |                              |
|   | Apply                                              | for Administrator I                                                            | ogin                                                                                 |                                                                          |                                                                  |                                                           |                                           |                              |
|   | Downle                                             | ad School and Dis                                                              | trict File For down                                                                  | nload file format d                                                      | hanges effective A                                               | pril 1, 2008, click                                       | here.                                     |                              |
|   | Downle                                             | ad School and Dis                                                              | trict File with Site A                                                               | Address                                                                  |                                                                  |                                                           |                                           |                              |

# **Summary of Menu Options**

The top menu shows the following options:

Home Search by Quick Diatrict Reports and Directories Search RESCs Administrative Help

Home: Returns to the Home page for AskTED.

**Search by:** Allows users to search by School, District, County, and Region or for the entire State.

**Quick District Lookup:** Allows users to search for a district name or number.

Reports and Directories: Offers the following report options:

- **Reports** Options include generating reports based on schools (including charter schools), districts, RESC, and Special Education.
- **Download School and District Data** Generates a list of all schools and districts.
- **Download School, District and ESC Personnel Data File** – Options include listing principals, superintendents, district staff and ESC staff.
- **Texas School Directories** Annual report in PDF format with options for selecting the entire document or specific sections.

**Search RESCs:** Contact information for Regional Education Service Center staff.

**Administrative Logon:** This option is only for use by people who update information provided in AskTED.

**Help:** Opens the online help system in a new browser window.

### **Navigation and Option Selection**

One way to select an option on a screen is to use the **Tab** key. Press **Tab** until a faint dotted line appears around the option, and then press **Enter**. The examples below show the difference in the appearance of each control in its selected and unselected state.

| Unselected Hyperlink:     | TEA Staff Directory |  |
|---------------------------|---------------------|--|
| Selected Hyperlink:       | TEA Staff Directory |  |
| Unselected Button:        | Search              |  |
| Selected Button:          | Search              |  |
| Unselected Option Button: | O Personnel         |  |
| Selected Option Button:   | OPersonnel          |  |
| Unselected Checkbox:      | Include School(s):  |  |
| Selected Checkbox:        | Include School(s):  |  |

You can also use the following other methods to make selections using the keyboard.

- To check or uncheck a box using the keyboard, tab to the label for the box and then press the spacebar.
- To select from a set of radio buttons, use the right and left arrow keys to move back and forth between the buttons and press the Tab key to select one.
- To select options in a single-select list, use the up and down arrow keys.
- To select options in a multiple-select list, use the up and down arrow keys to find an option and press the space bar to select it.

Option lists that do not drop down allow selection of multiple options using **Ctrl+Click** or **Shift+Click**.

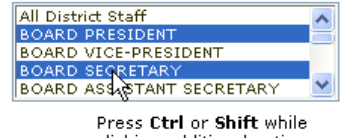

clicking additional options

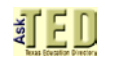

### **Advanced Search Options**

### School Types

For searches other than by School, the Advanced Search includes an option to restrict your search by School Type. You can select any combination of Public (Excluding Charters), Open Enrollment Charters and Campus Charters.

TEA does not maintain contact information for private schools. For private school information, see the <u>Texas Private School</u> <u>Accreditation Commission web site</u>.

#### Instruction Types

The Instruction Type option is available for every search type but the School search. Options include Regular, Alternative, JJAEP and DAEP.

#### Magnet Status

The Magnet Status option is a search for magnet schools or schools having a magnet program only.

#### **Residential Facility Status**

The Residential Facility Status option is a search for schools that are Residential Facilities only.

#### **Registered for AEA**

For searches by County, Region, and State you can restrict your search to campuses registered for Alternative Education Accountability (AEA).

#### **District Types**

For searches other than by School or District, you can restrict your search by any combination of District Type: Independent and Common, Open Enrollment Charter, Texas Youth Commission, and TSD / TSBVI.

#### Grades vs. Grade Levels

You can restrict your search by either grade or grade level, but not both.

#### **Clearing Your Selections**

Whenever you see a pair of buttons close to each other, such as Clear Types and Select All, the left button clears (unchecks) all the checkboxes in the group immediately below the button pair and the right button checks them all. A fast way to select all but a few buttons is to click Select All and then uncheck the few options that you do not want.

# **Sorting Search Results**

Search results are usually sorted by the leftmost column. The current sort column is indicated by a small triangle ( $\blacktriangle$ ) and a message above the headings. To sort the data differently or turn off sorting on a column, click a column heading.

Sorted by Ascending Number <u>Number</u>▲ Sorted by Descending Number <u>Number</u>▼ Not sorted by this column (no triangle) **Number** 

### Going "Back"

The AskTED screens require you to use menus and buttons for navigation. Clicking the **Back** button in your browser's toolbar will either not work, or will have unexpected effects.

### Modifying/Revising a Search

To change search option

To return to the main screen:

| 15: | Revise Search |
|-----|---------------|
| n:  | Home          |

### Choosing the Output Type

When the initial results of your search are displayed, three buttons appear above the column headings. Each button provides an onscreen preview of more detailed information and a file download option becomes available.

| View Details    | Provides a complete set of information on the selected                                                                                                    |
|-----------------|----------------------------------------------------------------------------------------------------|
|                 | organization.                                                                                                    |
| Mailing Labels  | Provides a preview of what mailing labels will look like<br>if you download the data file and use it with the mail<br>merge function of your word processor. |
| Email Addresses | Displays email addresses for the organization(s).                                                                                                    |
| Download File   | Opens a dialog box with the option of saving or opening the file.                                                                                            |

### **Example Search 1**

This example walks you through a search for Schools whose names contain the word "Austin." District information is excluded.

- 1. Select **Search by > School**.
- 2. In the School Name field, type austin.
- 3. Under Information Type, click Organization.
- 4. Click Search. A list of school names beginning with "Austin" appears.
- 5. For every desired school, click the checkbox to its left.
- 6. Click View Details. Contact information for the selected school appears.

# **Example Search 2**

This example is a Search by School, for Organization information, with District information, by browsing School names starting with 'M', using Advanced Search. The goal is to view directory information for Memorial High School in Houston without knowing the School ID, and then download a file containing the information.

#### 1. Select Search by > School.

2. Click **Pick from List**. The system displays a list of schools.

| AskTED                                                                                                    |           |                          |                            |              |                         |      |  |
|----------------------------------------------------------------------------------------------------|-----------|--------------------------|----------------------------|--------------|-------------------------|------|--|
| Home                                                                                                    | Search by | Quick District<br>Lookup | Reports and<br>Directories | Search RESCs | Administrative<br>Logon | Help |  |
| V B C D E E C H I I I K H M O D O B S I I K X W X X X O O                                                                                                    |           |                          |                            |              |                         |      |  |
| A & M CONS H S (021-001-001) COLLEGE STATION ISD<br>A & M CONSOLIDATED MIDDLE (021-001-012) COLLEGE STATION ISD<br>A & M CONSOLIDATED MIDDLE (021-001-012) COLLEGE STATION ISD<br>A & M CONSOLIDATED MIDDLE (021-012) COLLEGE STATION ISD<br>A & M CONSOLIDATED MIDDLE (021-012) COLLEGE STATION ISD<br>A & M CONSOLIDATED MIDDLE (021-012) COLLEGE STATION ISD<br>A & M CONSOLIDATED MIDDLE (021-012) COLLEGE STATION ISD<br>A & M CONSOLIDATED MIDDLE (021-012) COLLEGE STATION ISD<br>A & M CONSOLIDATED MIDDLE (021-012) COLLEGE STATION ISD<br>A & M CONSOLIDATED MIDDLE (021-012) COLLEGE STATION ISD<br>A & M CONSO |           |                          |                            |              |                         |      |  |

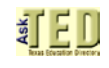

3. Click the **M** link at the top of the screen. Scroll down the list and find Memorial High School. The County-Distric number and the District name are provided to help you select the desired school.

| analoki ketteri of asina ang konstrukti sia        |
|----------------------------------------------------|
| MEMORIAL ELEMENTARY (108-913-111) WESLACO ISD      |
| MEMORIAL H S (101-920-001) SPRING BRANCH ISD       |
| MEMORIAL HIGH SCHOOL (015-905-003) EDGEWOOD ISD    |
| MEMORIAL HIGH SCHOOL (046-902-201) COMAL ISD       |
| MEMORIAL HIGH SCHOOL (108-906-002) MCALLEN ISD     |
| MEMORIAL HIGH SCHOOL (123-907-009) PORT ARTHUR ISD |
|                                                    |

Note that in this example, the desired school is actually in Spring Branch ISD, not Houston ISD. If you know that Spring Branch is in the Houston area, or that the identifying number for all Harris County schools and school districts start with '101', your search will be successful.

4. Select MEMORIAL H S (101-920-001) SPRING BRANCH ISD. The system returns to the first screen, with the School Name and School Number filled in:

| Search by School  |                         |            |
|-------------------|-------------------------|------------|
| Search Criteria   |                         |            |
| School Name:      | MEMORIAL H S            | Browse All |
| School Number:    | 101920001               |            |
| Information Type: | Organization OPersonnel |            |

5. Click the Organization button and then check the box next to **Include Districts**:

| Information Type:  | • Organization O Personnel |
|--------------------|----------------------------|
| Include Districts: |                            |

6. Click Search . The selected school is displayed, along with basic identifying information:

#### Search by School - Organization

| Revise Search           |                 |                         | View Deta         | ils Mailing L | abels       | Email Addres            | 141  |
|-------------------------|-----------------|-------------------------|-------------------|---------------|-------------|-------------------------|------|
| 2 records found - 5     | Select one or r | nore Organizations to D | Display           |               |             |                         |      |
| Clear Selections        | Select All      | Clear Sort              |                   |               |             |                         |      |
| Sorted by Ascendir      | ng Number       |                         |                   |               |             |                         |      |
| Check to Include        | NumberA         | District Name           | School Name       | County Name   | Region      | Sity                    | Zip  |
| District                | 101920          | SPRING BRANCH ISD       |                   | HARRIS        | 04          | HOUSTON                 | 7702 |
| School                  | 101920109       | SPRING BRANCH ISD       | MEMORIAL DRIVE EL | HARRIS        | 04          | HOUSTON                 | 7702 |
| School<br>Revise Search | 101920109       | SPRING BRANCH ISD       | MEMORIAL DRIVE EL | HARRIS        | 04<br>sbels | HOUSTON<br>Email Addres | 7    |

7. Click the checkboxes to the left of the desired organizations. In this case, you want the district as well as the school, so select both checkboxes, and then click View Details. All the contact information appears:

| Search by School - Organization - View Details               |                                                                 |                                                      |
|--------------------------------------------------------------|-----------------------------------------------------------------|------------------------------------------------------|
| View Detail Results                                          |                                                                 |                                                      |
| Download File<br>New Search                                  | ViverDetsila Mailing Labels Email Addresses                     |                                                      |
| District SPRING BRANCH ISD (101-920)                         |                                                                 |                                                      |
| District Type<br>INDEPENDENT                                 |                                                                 | County / Region<br>HARRIS COUNTY (101) / 04          |
| Mailing Address<br>955 CAMPBELL RD<br>HOUSTON, TX 77024-2803 | <u>SRe Address</u><br>955 CAMPBELL RD<br>HOUSTON, TX 77024-2803 | Web Address<br>www.springbranchisd.com               |
| Phone<br>(713) 464-1511 ext:2204                             | Eax<br>(713) 251-2215                                           | District Email<br>cheryl.ieffers@springbranchisd.com |
| Superintendent<br>DR DUNCAN KLUSSMANN                        |                                                                 | Enrollment as of Oct 2013<br>35312                   |
| NCES District ID<br>4841100                                  |                                                                 |                                                      |
| School MEMORIAL H S (101-920-001)                            |                                                                 |                                                      |
| Instruction Type<br>REGULAR INSTRUCTIONAL                    | District<br>SPRING BRANCH ISD (101-920)                         | County/ Region<br>HARRIS COUNTY (101) / 04           |
| Mailing Address<br>935 ECHO LN<br>NOUSTON, TX 77024-2799     | Site Address<br>935 ECHO LN<br>HOLESSON CK 22024-2799           | Web Address<br>mhs.springbranchisd.com               |

8. The View Details button is no longer active, since detail information is what you are currently viewing.

9. Click Download File to open the File Download dialog. Choose the folder location where you would like to save the file, and then follow the prompts as they appear. The prompts can vary slightly depending on your browser and operating system.

### **Accessing Help**

To open the help system, click Help in the top menu. The help system opens in a new browser window, with a Contents/Index/Search pane on the left and the help content on the right:

| Datriew                                                                                                    | Here and the second second sec |
|----------------------------------------------------------------------------------------------------|----------------------------------------------------------------------------------------------------|
| Getting Started                                                                                                    | Overview                                                                                                    |
| Navigation and Option Selection Advanced Search Options Sorting the Search Results Example Search 1 Deux Reference Hein | AskTED is the online Texas Education Directory. Reach AskTED through the School Directory link in the upper<br>right corner of most TEA Web pages. TEA employees, school districts, and the general public use AskTED to to<br>contact information and create emailing labels for Texa public schools, districts and education service centers<br>The new AskTED provides all of the functions of the old one in a more user-finendly design.                                                                                                    |
|                                                                                                    | Most AskTED users are interested in contact information for schools and districts. Several commonly used, pri<br>generated reports can be obtained with just a few clicks through the <b>Districts and Schools &gt; Predefined</b><br><b>Reports</b> option.                                                                                                    |
|                                                                                                    | For a customized report, you can make the selections below. Selections shown here in gray do not necessari have to be specified:                                                                                                    |
|                                                                                                    | Search by School, District, County, Region or Entire State?                                                                                                    |
|                                                                                                    | Select which Schools or Districts?                                                                                                    |
|                                                                                                    | Make "Advanced Search Criteria" Selections                                                                                                    |
|                                                                                                    | Select Information Type: Organization or Personnel                                                                                                    |
|                                                                                                    | (If Level # School) Include School information?                                                                                                    |
|                                                                                                    | (If Level ≠ District) Include District information?                                                                                                    |
|                                                                                                    | Select which Schools or Districts (for further customization)?                                                                                                    |
|                                                                                                    | Select Output as Download File, Molling Labels,<br>Wiew Directory, and/or Ennal Addreses<br>(Repost with diffuence scopus selections until finished)                                                                                                    |
|                                                                                                    |                                                                                                    |
|                                                                                                    | AskTED Help System Last updated December 7, 2006 For support, email AskTED date state to us                                                                                                    |

#### Finding Help Using the Table of Contents

Click the desired Contents entry to display it in the right pane.

### Finding Help Using the Index or Search Feature

- 1. Click the Index or Search link at the top of the left pane.
- 2. Click the first letter of the desired term.
- 3. Scroll down to the desired term.
- 4. Click the term (in the Index) or a number next to it (in the Search pane). The numbers correspond to the ordinal position of the term in the help system.

# Contact the TEA AskTED Administrator

You can send an email to the TEA AskTED administrator at:

askTED@tea.texas.gov

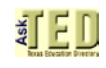